# **Drug and Alcohol Treatment Access Report**

# (DATAR)

The purpose of this desk reference is to provide guidance in how to complete a report for DATAR.

## **Table of Contents**

| Menu Path                                 | Page 2  |
|-------------------------------------------|---------|
| Details                                   | Page 2  |
| Definitions                               | Page 3  |
| Steps (Access to DATAR)                   | Page 4  |
| Steps (New Submission of DATAR report)    | Page 5  |
| Steps (Updating an Existing DATAR report) | Page 10 |
| Steps (Viewing Historical reports)        | Page 12 |
| Steps (Generating reports)                | Page 13 |

## **Menu Path**

https://portal.dhcs.ca.gov

#### **DATAR** Portal

| SHCS APPI                                                                                                    | Contact Us FAQS Home                           |                                                                                                    |
|----------------------------------------------------------------------------------------------------|------------------------------------------------|----------------------------------------------------------------------------------------------------|
| What's New                                                                                                    | Application Status                             | Log in                                                                                                    |
| DHCS is excited to announce the new Application Portal that provides our customers<br>with a single sign on platform for applications that have been integrated with the<br>Portal and up to data information on DHCS applications/hystems. Check the FAQ's<br>and Contact Us sections for more information and help. | All applications are currently up and running. | California Department of Health Care Services, legis notice<br>WARING: This is a State of California computer application that is for official use only<br>by authorized users and is subject to being monitored and/or restricted at any time.<br>Unauthorized or immorper case of this system may result in administrative disciplinary<br>action and/or Chill and cristical penalties. By rootinuing to use this application you<br>indicate your average for and correct to these terms and conditions of use. LOG<br>OTT IMMEDIATELY is you are not an authorized user or you do not agree to the<br>conditions stated in this warring. |
|                                                                                                    |                                                | User Guides                                                                                                    |
|                                                                                                    |                                                | User Manual<br>Security Group Owners Nanual                                                                                                    |

### **Details**

- The Drug and Alcohol Treatment Access Report (DATAR) is the Department of Health Care Services (DHCS) system to collect data on treatment capacity and waiting lists and is considered a supplement to the California Outcomes Measurement System (CalOMS) client reporting system. DATAR assists in identifying specific categories of individuals awaiting treatment and identifies available treatment facilities for these individuals. The DATAR Web is an application developed by DHCS and can be used by California providers, counties and state staff.
- All SUD treatment providers that receive SUD treatment funding from DHCS are required to submit the one-page DATAR form to DHCS each month. In addition, certified Drug Medi-Cal providers and Licensed Narcotic Treatment Programs (NTP) must report, whether or not they receive public funding.
- Providers must submit DATAR reports for each month by the 10th of the following month. For example, for the month of September 2019, the DATAR report must be submitted by the 10th of October 2019.

## **Definitions**

- **INJECTING DRUG USERS:** A person who is administering, or has administered within the past year, drugs by injection.
- MEDI-CAL BENEFICIARIES: Those persons who have been found eligible for Medi-Cal benefits by the County Social Services Department. Current eligibility can be proved via the presentation of the card, a sticker from the card with the current month appearing on it, or by accessing the Department of Health Services' Medi-Cal Eligibility Data System (MEDS).
- PUBLIC FUNDS: Public funds are those that are allocated to the county drug and alcohol program as well as certain county generated funds. These funds include (but are not necessarily limited to) State General (Perinatal, Parolee programs), federal SATP Block Grant, CSAT discretionary grants, county funds, federal Drug/Medi-Cal, and SB 920, SB 921, and Statham funds.
- **PUBLIC TREATMENT CAPACITY:** The maximum number of clients/participants who could be enrolled for alcohol or drug treatment at any one time, using the public funds available to this treatment provider by federal, state, and/or county government.
- SLOT: A "slot" is the capacity to provide treatment services to one individual. Total slots reflect the maximum number of individuals a provider can serve at any one time, given its complement of staffing and other resources. While not all treatment programs use the term "slot", they do have a capacity to treat only a limited number of individuals at one time. Slots should be counted in a manner similar to other capacity reporting mechanisms, such as the National Survey of Substance Abuse Treatment Services (NSSATS) formerly Uniform Facility Data Set (UFDS). Methadone should be reported in terms of licensed slots; for all outpatient services, the capacity is the number of clients a provider can accommodate given available resources; residential services are reported in terms of the available beds. In other words, it is the static capacity that is being reported.
- **CalWORKs PARTICIPANTS:** California Work Opportunity and Responsibility to Kids (CalWORKs) participants who are waiting to receive substance abuse treatment.
- **TOTAL TREATMENT CAPACITY:** The maximum number of clients/participants who could be enrolled for alcohol and other drug treatment at any one time, using all sources of funds (public, Medi-Cal, 3rd party, client fees, etc.) allocated to this treatment unit.

## **Steps (Access to DATAR)**

1. Enter the User ID and Password. (For new users please send a request to <u>HHSA-</u> <u>QualityManagement@yolocounty.org</u>)

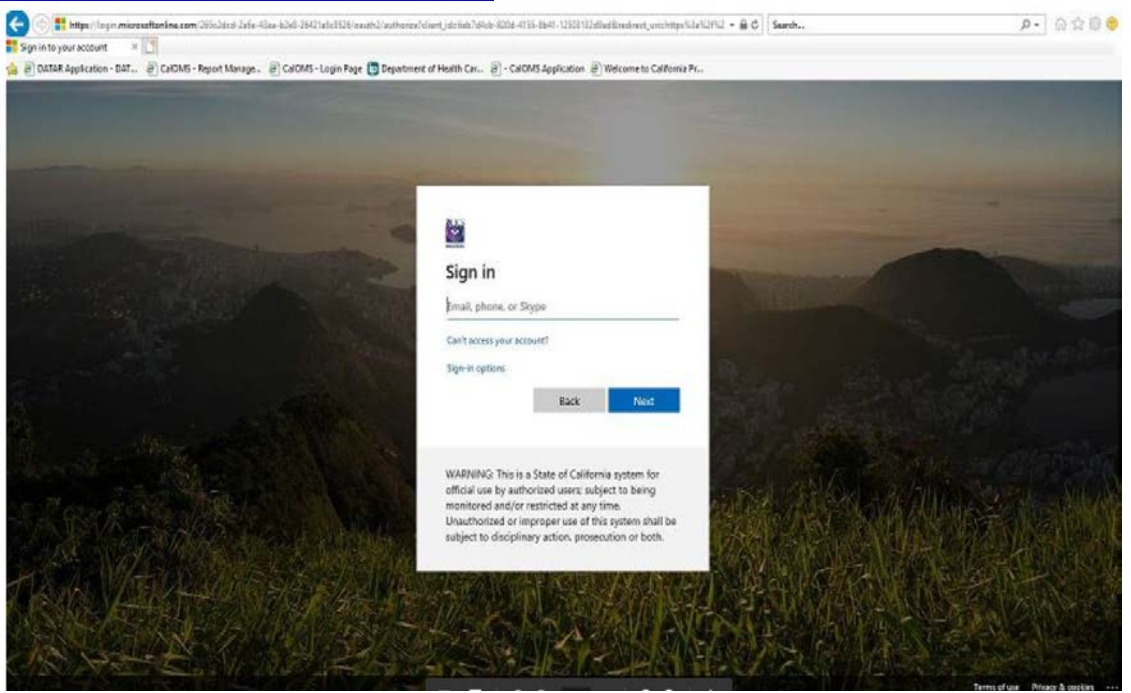

#### HEADS UP!

A user can only have access to one county at a time, and cannot have access to multiple counties. Each county contracted providers must have their own staff user for DATAR, and a county user can only add multiple providers within their own county. Otherwise, this could be a HIPAA violation.

For example, there are several Aegis facilities in multiple counties. A user cannot have access to Aegis in Sacramento County, and also in San Mateo County.

## **Steps (New Submission of DATAR report)**

2. Click on the Data Management tab on the navigation bar and select Manage Data.

| Drug & . | DAT<br>Alcohol Treatm | AR<br>ent Access Report. | CALIFORNIA DEPART<br>Health Care | Service              | es 📢          |        |
|----------|-----------------------|--------------------------|----------------------------------|----------------------|---------------|--------|
| Home     | My Profile            | Data Management -        | User Administration -            | Reports <del>-</del> | Contacts List | Logout |
| 8        | Dashboard             | Manage Data              |                                  |                      |               |        |

3. Select the Provider and Report Year. Click the Search button. The Search will display reports that have been submitted to DHCS for the selected Report Year

| Manage Data         |                                                           |   |                     |   |          |
|---------------------|-----------------------------------------------------------|---|---------------------|---|----------|
| County<br>57-YOLO v | Provider<br>575702-Yolo Wayfarer Center Christian Mission | , | Report Year<br>2020 | Y | Q Search |
| County<br>57-YOLO   | Provider<br>575702-Yolo Wayfarer Center Christian Mission | • | Report Year<br>2020 | ۲ | Q Sea    |

4. To submit a DATAR report, click on the **+Add Data** button to navigate to *Manage Data: Add Data page.* 

| DAT<br>g and Altohol Treatme | AR<br>Int Access Report. | th Care Services                  |                 |                |   |                     |   |                   | Welcome<br>  County | , Long Ta<br>Approver |     |
|------------------------------|--------------------------|-----------------------------------|-----------------|----------------|---|---------------------|---|-------------------|---------------------|-----------------------|-----|
| me Ny Profile                | Data Management + User . | Administration - Reports - Contac | sts List Logout |                |   |                     |   |                   |                     |                       |     |
| E Manage Data                |                          |                                   |                 |                |   |                     |   |                   |                     |                       |     |
| County<br>38-SAN FRANCIS     | CO • ;                   | ovider<br>383806-HealthRIGHT 360  |                 |                | , | Report Year<br>2019 | • | Q Search          |                     |                       |     |
| Provider ID                  | Provider Type            | Report Period                     | T               | Submitted Date |   | ) Created By        |   | Last Updated Date | View                | + Add E               | ate |
| 383806                       | P                        | October-2019                      |                 | 11-08-2019     |   |                     |   | 11-08-2019        | ø                   | 1                     | ~   |
| 383806                       | P                        | September-2019                    |                 | 10-01-2019     |   |                     |   | 10-01-2019        | Ø                   | 1                     |     |

5. In the **Manage Data: Add Data page**, choose a reporting period, by selecting the Reporting Year and Reporting Month for the month of submission. Click on **Load Data Entry** button.

| ⊟ Manage Data: Add Data       |                                 | 575702-Yolo Wayfarer Center Christian Mission |
|-------------------------------|---------------------------------|-----------------------------------------------|
| Reporting Year<br>Select Year | Reporting Month<br>Select Month | () Load Data Entry                            |
|                               |                                 |                                               |

#### 6. Enter the DATAR data into the form.

| DATAR<br>Health Care Services (                                                                                   |                        |                                  | Welcome , Long Tai<br>  County Approver |
|----------------------------------------------------------------------------------------------------|------------------------|----------------------------------|-----------------------------------------|
| My Profile Data Management - User Administration - Reports - Contacts                                             | List Logout            |                                  |                                         |
| lanage Data: Add Data                                                                                             | 383806-HealthF         | GHT 360                          |                                         |
| Reporting Year Reporting Month 2019 • October •                                                                   | O Losd Cala Entry      |                                  |                                         |
| If your facility provides any other modalities beyon                                                              | d those listed below,  | onfact your DHCS representative. |                                         |
| Question O                                                                                                    | RESOTANH               | RES                              |                                         |
| (Capacity Information)                                                                                            |                        |                                  | ~                                       |
| 1. Total treatment capacity                                                                                       | Humanic                | Harmele                          |                                         |
| 2. a) Public treatment capacity                                                                                   | Rumana                 | flamate                          |                                         |
| b) Available public treatment openings at end of month                                                            | Nameria                | Namata                           |                                         |
| 3. Number of days the programs census / enrollment exceeded 90% of public treatment<br>capacity during the month. | Rumania                | Neratio                          |                                         |
| (Statistical Report) All responses below apply only to applicants awaiting                                        | g publicly funded slot | <u>.</u>                         |                                         |
| 4. Total number of applicants on the waiting list at any time during the entire month.                            | Numeria                | Namata                           |                                         |
|                                                                                                    |                        |                                  | & Validate and Submit                   |
|                                                                                                    |                        |                                  |                                         |
|                                                                                                    |                        |                                  |                                         |

#### HEADS UP!

DATAR displays only the types of services the facility is contracted to provide. Below are the abbreviations of each type of service that displays on the DATAR form.

| ABBREVIATION  | DESCRIPTION                                    |
|---------------|------------------------------------------------|
| ODF           | Outpatient Drug Free                           |
| MAINT NTP/OTP | NTP/OTP MAINT                                  |
| NTP/OTP DTX   | NTP/OTP Detox                                  |
| NONRES DTX    | Non-Residential Detox                          |
| RES DTX-NH    | Residential Detoxification – Non Hospital      |
| RES           | Residential Drug Free                          |
| IOT/DCR       | Intensive Outpatient Treatment / Daycare Rehab |
| OTHER         | Hospital Detoxification, Jail Settings, etc.   |
|               |                                                |

- 7. In the Total Treatment Capacity field (Q1), enter the total treatment capacity at this location by type of service. If a program has two or more types of service, then each entry must reflect the number of "slots" which can be provided in that service type at any given time. If the entries across the line were to be added, the result would be the total program capacity for alcohol and other drug treatment/recovery service at this location. For example, total residential treatment capacity should equal the number of licensed beds. The total treatment capacity for an NTP should equal the number of licensed slots. The total treatment capacity (or utilization) for an outpatient program, (including Daycare) should equal the number of unique clients that can be served in the month, based on public funding.
- 8. In the **Public Treatment Capacity** field (Q2a), enter the public treatment capacity at this location by type of service.
- 9. In the Available Public Treatment Openings at End of Month field (Q2b), enter, by type of service, the unused public treatment capacity at this location as of the last day of the month (e.g., how many publicly funded "slots" were empty). For outpatient programs, please enter how many more unique clients you could have served, based on current funding.
- 10. In the Number of Days the Program Census/Enrollment Exceeded 90% of Public Treatment Capacity during the Month field (Q3), for each service type, enter the number of days during the month that the program's enrollment exceeded 90 percent of its public treatment capacity. For example, if a particular service has 100 public treatment slots available at any given time, and if for 12 days of the report month there were 91 or more clients enrolled in these public treatment slots, then enter "12" in the appropriate service field.
- 11. In the **Applicants on Waiting List during Month** field (Q4), enter, by service, the number of applicants that were on the waiting list at any time during the month.
- 12. In the **Total Number Applicants on Waiting List at End of Month** field (Q5), for each service, enter the number of applicants still active on the waiting list as of the last day of the report month.
- 13. In the **Number of Applicants Admitted to Treatment from Waiting List** field (Q6a), enter the number of clients that were removed from the waiting list during the report month because of admission to treatment either at this program or another program.
- 14. In the **Total Number of Days Spent on Waiting List** field (Q6b), for all applicants counted on line 6a, enter the total number of days they were active on the waiting list. The intent of the question is to determine the total days such applicants waited in all months.

- 15. In the **Number of IDU on Waiting List** field (Q7a), enter, by service, the number of injecting drug user (IDU) applicants that were on the waiting list at any time during the month.
- 16. In the **Number of Pregnant Women on Waiting List** field (Q7b), enter, by service, the number of applicants on the waiting list at any time during the month that were pregnant.
- 17. In the **Number of Pregnant IDU on Waiting List** field (Q7c), enter the number of pregnant women in 7b, who were also Injecting Drug Users (IDU).
- 18. In the **Number of Medi-Cal Beneficiaries** field (Q7d), enter, by service, the number of applicants on the waiting list at any time during the month who were Medi-Cal beneficiaries, regardless of whether the services requested are covered by Medi-Cal.
- 19. In the **Number of CalWORKS Recipients** field (Q7e), enter the number of CalWORKS beneficiaries who were on the waiting list at any time during the report month.
- 20. In the **Number of Court/Probation Referrals** field (Q7g), enter the number of Court/Probation Referrals on the waiting list at any time during the report month
- 21. In the **Number of Parole Referrals** field (Q7g), enter the number of Parole Referrals on the waiting list at any time during the report month.
- 22. If you are ready to submit the report to DHCS, click the Validate and Submit button. If the report passes all edits, the '**Submit Datar Form?**' dialogue box will appear

| DATAR<br>nd Alcohol Treatment Access Report                                                                      |                                                                            | Welcome , Long Tai<br>  County Appenver |
|----------------------------------------------------------------------------------------------------|----------------------------------------------------------------------------|-----------------------------------------|
| My Profile Data Management - User Administration - Reports - Contacts                                            | Logout                                                                     |                                         |
| lanage Data. Add Data                                                                                            | 30380G-HeattinRUGH (T. 360                                                 |                                         |
| Reporting Year Reporting World .<br>2019 • October •                                                             | @ Loar Town Towy @ Subenit Detar Form ?                                    |                                         |
| If your facility provides any other modalities beyon                                                             | Ose listed below, c                                                        |                                         |
| Question O                                                                                                    | HE BOTT AND DEC                                                            |                                         |
| (Capacity Information)                                                                                           |                                                                            |                                         |
| 1. Total treatment capacity                                                                                      | 0                                                                          |                                         |
| 2. a) Public treatment capacity                                                                                  | 0 0                                                                        |                                         |
| b) Available public treatment openings at end of month                                                           | 4 M M                                                                      |                                         |
| 3. Number of days like programs corean / enrolment exceeded 50% of public insummed<br>capacity during the month. | 1                                                                          |                                         |
| (Statistical Report) All responses below apply only to applicants awaiting                                       | iblicity funded slots.                                                     |                                         |
| 4. Total number of applicants on the waiting list at any time during the entire month.                           | á                                                                          |                                         |
|                                                                                                    |                                                                            | ( 2 Valsade and Submit                  |
|                                                                                                    | @ Drust and Alcohol Transment Access Ranson (DATAR), 2019 (Version 8.0.0.4 |                                         |

23. Click Yes to confirm submission. You will receive the message that your report has been submitted successfully

| DATAR CALIFORNIA OFFARTMENT OF<br>Health Care Services                                                          | 5                       |                                       | Welcome , Long Tai<br>  County Approver |
|----------------------------------------------------------------------------------------------------|-------------------------|---------------------------------------|-----------------------------------------|
| Home My Profile Data Management - User Administration - Reports - Contacts                                      | List Logout             |                                       |                                         |
| Manage Data Add Data                                                                                            | 383806-HealthRi         | SHIT 300                              | (+ tax)                                 |
| Reporting Year Reporting Month<br>2019 • October •                                                              | (D Land Date Every)     | O Duccess! Record added successfully! |                                         |
| If your facility provides any other modalities beyond                                                           | i those listed below, c | dic                                   |                                         |
| Question @                                                                                                    | RELOTXINH               | •                                     |                                         |
| (Capacity Information)                                                                                          |                         |                                       | ^                                       |
| 1. Total Insufment capacity                                                                                     | 0                       |                                       |                                         |
| 2. a) Public treatment capacity                                                                                 | 100                     |                                       |                                         |
| b) Available public treatment openings at end of month                                                          |                         |                                       |                                         |
| 3. Number of days the programs consus / enrolment exceeded 90% of public buaiment<br>capacity during the month. | 1                       | 8                                     |                                         |
| (Statistical Report) All responses below apply only to applicants availing                                      | publicly funded slots   |                                       |                                         |
| 4. Total number of applicants on line waiting lot at any time during the entire month.                          |                         | A                                     | ~                                       |
|                                                                                                    |                         |                                       | A Validate and Edward                   |
|                                                                                                    |                         |                                       |                                         |
|                                                                                                    |                         |                                       |                                         |

## **Steps (Updating an Existing DATAR report)**

- 24. Click on the Data Management tab on the navigation bar and select Manage Data.
- 25. Select the Provider and Report Year you wish to edit. Click on Search button.

| DATAR<br>Drug and Alcohol Treatment Access Report. | Health Care Services                                 | Wekome , Long Tai |
|----------------------------------------------------|------------------------------------------------------|-------------------|
| Home My Profile Data Management •                  | User Administration • Reports • Contacts List Logoot |                   |
| 🗃 Manage Data                                      |                                                      |                   |
| County                                             | Provider Report Year                                 |                   |
| 38-SAN FRANCISCO +                                 | 383306-HeathRigHT 360 • 2019 • Q Seach               |                   |
|                                                    |                                                      |                   |

- 26. The Search will display reports that have been submitted to DHCS for the selected Report Year.
- 27. Look for the Report Period that you wish to edit.
- 28. To edit a DATAR report, click on the Edit button to navigate to Manage Data: Edit Data page

| DATAR<br>Ng and Model Treatment Access Report. |                        |                                                 |                                        |   |                      | Welcome<br>  County                    | Welcome , Long Tai<br>  County Approver |         |   |
|------------------------------------------------|------------------------|-------------------------------------------------|----------------------------------------|---|----------------------|----------------------------------------|-----------------------------------------|---------|---|
| me My Profile                                  | Data Management + User | Administration + Reports + Contacts List Legout |                                        |   |                      |                                        |                                         |         |   |
| County<br>38-SAN FRANCIS                       | 900 •                  | wider<br>383806-HeathRIGHT 360                  |                                        | • | epoet Year<br>2019 • | Q.Search                               |                                         |         |   |
|                                                |                        |                                                 |                                        |   |                      |                                        |                                         | + Add D | - |
| Provider ID                                    | Provider Type          | Report Period                                   | Submitted Date                         | ۲ | Created By           | Last Updated Date                      | View                                    | Edit 0  |   |
|                                                | P                      | October-2019                                    | 11-08-2019                             |   |                      | 11-08-2019                             | Ø                                       | 1       | ~ |
| 383806                                         |                        |                                                 |                                        |   |                      |                                        |                                         |         |   |
| 383806<br>383806                               | P                      | September-2019                                  | 10-01-2019                             |   |                      | 10-01-2019                             | Ф                                       | 1       |   |
| 383806<br>383806<br>383806                     | P<br>P                 | September-2019<br>August-2019                   | 10-01-2019<br>09-03-2019               |   |                      | 10-01-2019<br>09-03-2019               | ф<br>ф                                  | 1       |   |
| 383806<br>383806<br>383806<br>383806           | P<br>P<br>P            | September-2019<br>August-2019<br>July-2019      | 10-01-2019<br>09-03-2019<br>08-01-2019 |   |                      | 10-01-2019<br>09-03-2019<br>08-01-2019 | ¢                                       | 1       |   |

- 29. Update your DATAR data into the form
- 30. If you are ready to submit the updated report to DHCS, click the Validate and Update button. If the report passes all edits, the **'Submit Datar Form Corrections?'** dialogue box will appear.

| DATAR<br>Health Care Services                                                                                  |                         |                                 | Welcome , Long Tai<br>  Chunty Approver |
|----------------------------------------------------------------------------------------------------|-------------------------|---------------------------------|-----------------------------------------|
| Nv Profile Data Management - User Administration - Reports - Conta                                             | cis List Lopout         |                                 |                                         |
| farage Data: Edit Data                                                                                         | 38306-Health            | 9.СНТ 360                       | 0                                       |
| If your facility provides any other modalities beyon                                                           | d those listed below, c | Submit Gatar Form Corrections ? | Reporting Period. October 20            |
| Guesdon 🖗                                                                                                    | MC 3 1772-801           |                                 |                                         |
| Capacity Information)                                                                                          |                         | Tes No                          |                                         |
| ETotal tradmont capacity                                                                                       |                         |                                 |                                         |
| a) Public treatment capacity                                                                                   |                         | ă.                              |                                         |
| c) Available public treatment openings at end of month                                                         |                         | 6                               |                                         |
| Number of days the programs consust / enrolment succeeded 90% of public treatment<br>capacity during the south |                         | a                               |                                         |
| Statistical Report) All responses below apply only to applicants available                                     | g publicly funded slots |                                 |                                         |
| . Total number of applicants on the visiting list at any time during the antire month.                         |                         |                                 |                                         |
| Number of applicants on waiting list on last day of report menth.                                              |                         |                                 |                                         |
| a) Humber of applicants admitted to treatment from the waiting is:                                             |                         |                                 |                                         |
|                                                                                                    |                         |                                 | A contain and lipton                    |
|                                                                                                    |                         |                                 |                                         |

31. Click Yes to confirm submission. You will receive the message that the report has been submitted successfully

| D.<br>Drug and Alcohol | ATAR                               | Health Care                 | Service:          | s 📢            |                     |                               |  |
|------------------------|------------------------------------|-----------------------------|-------------------|----------------|---------------------|-------------------------------|--|
| Home My Pr             | ofile Data Management <del>-</del> | User Administration -       | Reports +         | Contacts List  | Logout              |                               |  |
| 🖯 Manage D             | ata: Add Data                      |                             |                   | :              | 83806-HealthRIC     | GHT 360                       |  |
| Reporting<br>2019      | Year                               | Reporting Month             |                   | •              | DLoad Date Entry    | \varTheta Submit Datar Form ? |  |
|                        | н                                  | f your facility provides an | ıy other modaliti | ies beyond tho | se listed below, co | Yes No                        |  |
| Questio                | n 🛛                                |                             |                   |                | RES DTX-NH          | RES                           |  |
| (Capaci                | ty Information)                    |                             |                   |                |                     |                               |  |

#### HEADS UP!

Editing an existing report is only available for two months after the submitted date.

## **Steps (Viewing Historical reports)**

- 32. Click on **Data Management tab** on the navigation bar and select **Manage Data**.
- 33. Select the Provider and Report Year you wish to view. Click on Search button.

| DATAR<br>Drug and Alcoho Treatmart Access Report. | CALIFORNIA DEPARTMENT OF<br>Health Care Services |        |             | Welcome , <b>Long Tai</b><br>  County Approver |
|---------------------------------------------------|--------------------------------------------------|--------|-------------|------------------------------------------------|
| Home Ny Profile Data Management-                  | User Administration + Reports + Contacts List    | Logaut |             |                                                |
| 🛢 Manage Data                                     |                                                  |        |             |                                                |
| (                                                 | the day of                                       |        |             |                                                |
| County                                            | Provider                                         |        | Report Year |                                                |
| 38-SAN FRANCISCO                                  | * 383806-HealthRIGHT 360                         |        | 2019 *      | Q Search                                       |
|                                                   |                                                  |        |             |                                                |
|                                                   |                                                  |        |             |                                                |

34. The Search will display reports that have been submitted to DHCS for the selected Report Year.

| DATAR<br>ag and Nothed Treatment Access Report. |                        |                                      |             |                |      |              |        | Welcome , Long Tai<br>  County Approver |       |         |
|-------------------------------------------------|------------------------|--------------------------------------|-------------|----------------|------|--------------|--------|-----------------------------------------|-------|---------|
| e My Profile Da                                 | ta Management + User A | dministration + Reports + Contacts I | List Logout |                |      |              |        |                                         |       |         |
| Manage Data                                     |                        |                                      |             |                |      |              |        |                                         |       |         |
| County                                          | Pro                    | vider                                |             |                | ĩ    | Report Year  |        |                                         |       |         |
| 38 SAN FRANCISCO + 383806 HealthRIGHT 360       |                        |                                      |             | •              | 2019 | • (9         | Search |                                         |       |         |
|                                                 |                        |                                      |             |                |      |              |        |                                         |       | _       |
| Provider ID                                     | Provider Tune          | Report Pariod                        |             | Submitted Date |      | Created Br   |        | Last Lindated Date                      | Maw   | +Add De |
| r tomber to                                     | riviner ()pe           | report rando                         | U           | Oddenined Dave | G    | / created by |        | Cast Optimes Date                       | (OCH) | LUX V   |

- 35. Look for the Report Period that you wish to view.
- 36. To view a DATAR report, click on the **View** button to navigate to **Manage Data: View Data page**. This will allow you to view the report.

## **Steps (Generating reports)**

- 37. Click on Reports tab on the navigation bar and select DATAR Reports
- 38. Select the Report to view by clicking on the **Select Report** drop down menu.

| DAT<br>Prug and Alcohol Treatm | AR Health Care Services                                             |                                              | Welcome , Long Tai<br>  County Approver |
|--------------------------------|---------------------------------------------------------------------|----------------------------------------------|-----------------------------------------|
| ome My Profile                 | Data Management + User Administration + Reports + Contacts List Log | nd .                                         |                                         |
| I Reports                      |                                                                     |                                              |                                         |
|                                | DATAR Reports<br>Select Report                                      | Treatment Access and Non-Compliance Reports. |                                         |
|                                | Select Report County Drug and Alcohol Treatment Access Report       |                                              |                                         |
|                                | County Non-Compliance Report                                        |                                              |                                         |
|                                |                                                                     |                                              |                                         |
|                                |                                                                     |                                              |                                         |
|                                |                                                                     |                                              |                                         |
|                                |                                                                     |                                              |                                         |
|                                |                                                                     |                                              |                                         |

- 39. Select a Report to view.
- 40. Enter the parameters for the report you wish to view. You may generate a report in: Excel, PDF or Word

| DATAR<br>Drug and Alcohol Treatment Access Report. | Health Care Service             | s 🃢                 |                       |               | Welcome , Long Tai<br>  County Approver |
|----------------------------------------------------|---------------------------------|---------------------|-----------------------|---------------|-----------------------------------------|
| Home My Profile Data Management                    | User Administration + Reports + | Contacts List Loyou |                       |               |                                         |
| Reports: View Report                               |                                 |                     | County Non Compliance |               |                                         |
|                                                    | It Generate Excel               |                     | IA Generate PDF       | Generate Word |                                         |